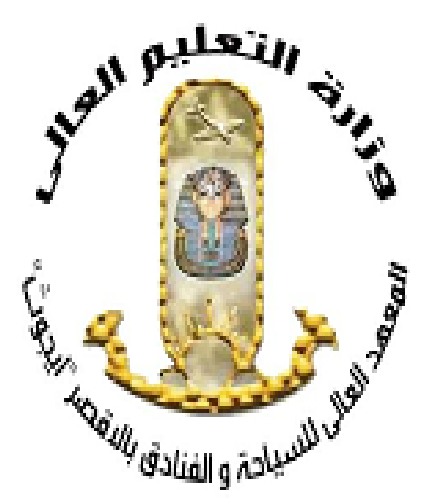

خطوات التسجيل في الدبلوم في الإرشاد السياحي المهني

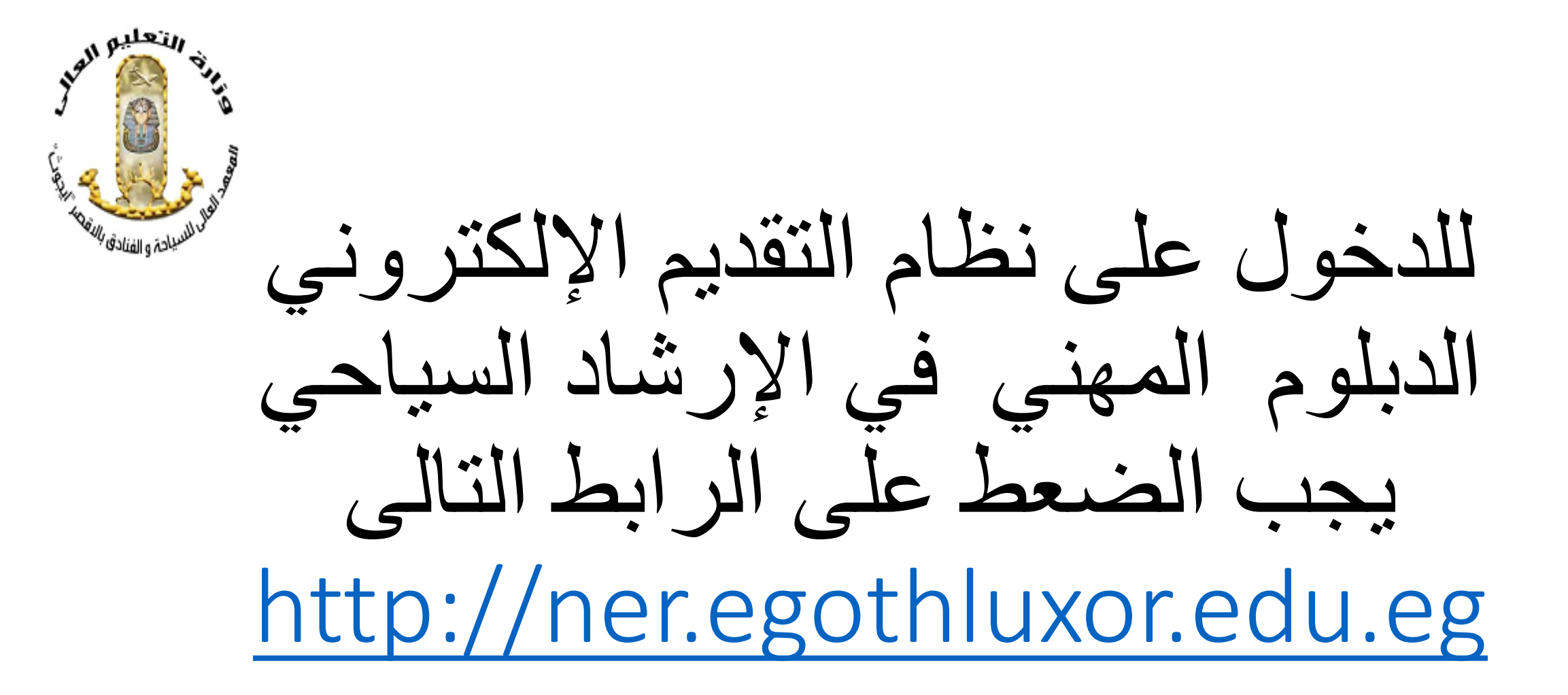

واجهة الموقع

![](_page_2_Picture_1.jpeg)

| <ul> <li>المعهد العالي للسياحة والفنادق بالـ الح</li> </ul>                                                                                                    | - 0                                          | ×      |
|----------------------------------------------------------------------------------------------------|----------------------------------------------|--------|
| ← → C △ Not secure ner,egothluxor,edu,eg                                                                                                    | * O D I d                                    |        |
| G Gmail 💶 YouTube 💡 Google إتصل بنا   عرب ويندوز 📄 كيفية رفع أفضل قوال 💶 🌀 تسجيل الدخول Tour 💿 MikroTik   VID 💽 البحث عن الدومين, 🗺 خرائط Google البحث عن الدومين البحث عن الدومين المعالي المعالي المعا | DEO.FR »   🗀 All Boo                         | kmarks |
| =                                                                                                    | gent and a set                               | 4      |
| أهداف الدراسة                                                                                                    | A State                                      | Aller  |
| تهدف دراسة ديلوم الإرشاد السياهي إلى تحقيق الأغراض التالية:                                                                                                    | موقع معهد                                    | 88     |
| معاونه الراعين من حمله الشهادات العليا والمؤهلين لغويا: توغير فرصة للحصول على دبلوم الإرشاد السياحي لتخريج كوادر مؤهله علميا لمزاوله مهنه الإرشاد السياحي في تحصصات لغويه متتوعه.<br>المشاركة في تحفيق خطط التنمية السياحية: المساهمة في حقل الإرشاد السياحي.                                                                                                    | الرئيسية                                     | •      |
| تلبية الاحتياجات الحالية والمستقبلية للأقصر وجنوب مصر: تلبية احتياجات المرشدين السياحيين لمرافقة مجموعات السائحين المتزايدة في هذه المناطق.                                                                                                    | دخوا. لأول مرة للتسحيل                       | *      |
| نظام الدراسة والامتحاثات:                                                                                                    |                                              |        |
| مدة الدراسة؛ سنتان، تحمد كل سنة على نظام الفصلين الدراسيين. تتضمن الجداول المرقفة المقررات التي تدرس، وعدد الساعات المقررة والمخصصة لكل مقرر من محاضرات نظرية وتطبيقات عملية وعدد ساعات الامتحان.                                                                                                    | دخول لمتابعة الطلب أو التعديل<br>أول الطباعة | ٣      |
| اختيار اللغة الأجنبية: يختار الطالب اللغة الأجنبية التي يرغب في دراستها عند قيده بالفرقة الأولى.                                                                                                    | نسيت كلمة المرور                             | *      |
| دور ثانٍ: يعقد في نهاية العام الدراسي. لا يسمح للطالب بالانتقال إلى السنة الثانية إلا إذا نجح في جميع مقررات السنة الأولى.                                                                                                    | إرشادات وتعليمات والتقدم                     | *      |
| مدة اليقاء في السنة الدراسية: لا يحق للطالب البقاء أكثر من عامين في السنة الدراسية، ويقصل إذا لم يجتازها بنجاح.                                                                                                    |                                              |        |
| امتحانات المقررات: إذا تضمنت الامتحانات جزءًا تحريريًا وآخر شفويًا أو تطبيقيًا، فإن النقاير يكون من مجموع الدرجات. الطالب الغانب في الامتحان التحريري يعتبر غائبًا في المقرر.                                                                                                    | تواصل معنا                                   | 9      |
| مدة الامتحان التحريري النهائي: ساعتان.                                                                                                    |                                              |        |
| 🕂 🔎 Type here to search 🛛 💦 🙀 🧑 🗖 拱 🛱 🧰 😭 😨 🐨 👘 💌 🖉 🖉 🖳 🐙 👘 🙏 🥯 USD 🔿 👰                                                                                                    | م 11:55 م (أي 📾 🕼 ENG                        | 見      |

طريقة لأول مرة للتسجيل

![](_page_3_Picture_1.jpeg)

|                                                                        | للتسجيل نقوم بالضغط على دخول                                                                                              | ٢- لإنشاء حساب جديد                                                                                         | State Balance II Star                                                                                                    |                                                                                             |
|------------------------------------------------------------------------|----------------------------------------------------------------------------------------------------|----------------------------------------------------------------------------------------------------|----------------------------------------------------------------------------------------------------|---------------------------------------------------------------------------------------------|
|                                                                        | الضغط عليها بملء البيانات التالية :                                                                                       | الأول مرة للتسجيل عند                                                                                       |                                                                                                    |                                                                                             |
|                                                                        |                                                                                                    | الرقم القومی<br>الرقم التومی                                                                                | موقع معهد                                                                                                    | 88                                                                                          |
|                                                                        |                                                                                                    | Jun M                                                                                                    |                                                                                                    |                                                                                             |
| /* . *                                                                 | 9                                                                                                    | رد يىرى                                                                                                    | الرئيسية                                                                                                    | ۵                                                                                           |
| ل صحيح ثم ادخال بريدك<br>فقدنك كلمة السر ثم ادخال                      | ٣-ادخال الرقم القومي الخاصة بك بشكل الإلكترونى نشط وذلك الاستخدام فى حالة                                                 | ، پینی<br>الایمیل<br>کلمه السر                                                                              | الرئيسية<br>محول لأول مرءَ التَسجِل                                                                                                 | <b>8</b>                                                                                    |
| ل صحيح ثم ادخال بريدك<br>فقدنك كلمة السر ثم ادخال<br>مع حروف على تسجيل | ٣-ادخال الرقم القومي الخاصة بك بشكر<br>الإلكتروني نشط وذلك الاستخدام في حالة<br>كلمة المرور ويجب ان تتكون من ارقام        | ، يسيى<br>الإيميل<br>كلمه السر<br>كلمه السر<br>تأكيد كلمة المرور                                            | الرئيسية<br>محول لأول مرة للتسجيل<br>محول لمثابسة الطلب أو التحديل أول<br>الطباعة                                                   | 8°<br>8°                                                                                    |
| ل صحيح ثم ادخال بريدك<br>فقدنك كلمة السر ثم ادخال<br>مع حروف على تسجيل | ٣-ادخال الرقم القومي الخاصة بك بشكا<br>الإلكتروني نشط وذلك الاستخدام في حالة<br>كلمة المرور ويجب ان تتكون من ارقام        | الایمیل<br>الایمیل<br>کلمه السر<br>کلمه السر<br>تاکید کلمة المرور<br>تاکید کلمة المرور                      | الرئيسية<br>محول لأول مرة للتسجيل<br>محول لمثابسة المللب أو التحديل أول<br>الطباعة<br>تسيت كلمة المرور.                             | €<br>€<br>*                                                                                 |
| ل صحيح ثم ادخال بريدك<br>فقدنك كلمة السر ثم ادخال<br>مع حروف على تسجيل | ٣-ادخال الرقم القومي الخاصة بك بشكل<br>الإلكتروني نشط وذلك الاستخدام في حالة<br>كلمة المرور ويجب ان تتكون من ارقام<br>سير | الايميل<br>الايميل<br>كلمه السر<br>كلمه السر<br>تأكيد كلمة المرور<br>تأكيد كلمة المرور<br>اظهار كلمة المرور | الرئيسية<br>محول لأول مرة للتسجيل<br>محول لمتابعة الطلب أو التحديل أول<br>الطباعة<br>تسيت كلمة المرور.<br>إرتبادات وتعليمات والتقتم | 8<br>8<br>8<br>8<br>8<br>8<br>8<br>8<br>8<br>8<br>8<br>8<br>8<br>8<br>8<br>8<br>8<br>8<br>8 |

على المتقدم قراءة الإرشادات جيداً. وبعد الانتهاء من قراءة الارشادات يقوم بالموافقة على الشروط وإكمال التسجيل.

N Pulein

![](_page_4_Picture_1.jpeg)

![](_page_5_Picture_0.jpeg)

N Pilein

للسياحة والفنادى

![](_page_5_Picture_1.jpeg)

يتعليه اسية بشكل صحيح كما هو موضح الرجاء البياتات م الضغط عد السائات ..... التالية) سياحة والفنادق بالا 🗙 المعهد العالي للسياحة والفنادق بالأ 🏱 🗙 المعهد العالي للسياحة والفنادق إيج + C Q AN 3 A Not secure | ner.egothluxor.edu.eg/accounts/profile/editttt 17 ᄓ ≨≣ Ē  $\leftarrow$ e البيانات الاساسية

| and the second second sec | الاسم الكامل : | اسم الطالب اللغة الانجليزي : |
|----------------------------------------------------------------------------------------------------|----------------|------------------------------|
| 88 موقع معهد                                                                                                    | الإسم الكامل : | اسم الطالب اللغة الانجليزي : |
| ی از شید                                                                                                    | جهة الأصدار:   | تاريخ الاصدار :              |
|                                                                                                    | جهة الأصدار:   | mm/dd/yyyy 🕲                 |
| الله المثلب 🛔                                                                                                    | تاريخ ميلاد :  | عام التسجيل :                |
|                                                                                                    | mm/dd/yyyy     |                              |
| و سبي مرزع                                                                                                    | مکان میلاد:    | النوع:                       |
|                                                                                                    | مکان میلاد:    |                              |
|                                                                                                    | الدياتة:       | الجنسية :                    |
|                                                                                                    |                | الجنسية :                    |
|                                                                                                    | الوطيفة:       | جهة العمل:                   |
|                                                                                                    | الوظيفة;       | جهة العمل:                   |
|                                                                                                    | حاله عمل:      |                              |
|                                                                                                    |                |                              |
|                                                                                                    |                |                              |
|                                                                                                    | تسجيل والانتقا | ال الب المرحلة التالية       |
|                                                                                                    |                |                              |
|                                                                                                    |                |                              |
|                                                                                                    |                | nere to search               |

التعليم ال ں بشکل صحیح کما <u>ھو</u> تصار موضح اع م لىيانات بتم الضغط عد الْسة) والانتقال اللسياحة والفنادق بالنه 🗙 المعهد العالي للسياحة والفنادق بالأ × المعهد العالي للسياحة والفنادق إيج + . Ð \_ An 3 ᄓ Ð  $\leftarrow$ C ▲ Not secure | ner.egothluxor.edu.eg/accounts/profile/editttt Q 13 €≡ ~ e = موقع معهد وسائل الاتصال الرئيسية تليفون : ÷ الايميل تليقون : الايميل المالي 🕹 العنوان كامل التفصيل: المحافظة - القسم -الحي العتوان كامل التقصيل: المحاقظة - القسم -الحي 🐞 🛛 تسجيل الخروج تسجيل والانتقال الى المرحلة التالية رجوع

الرجاء ملئ المؤهلات بشكل صحيح كما هو موضح في حالة الانتهاء من جميع البيانات يتم الضغط على (تسجيز والانتقال الى المرحلة التالية)

| 3                                   |                                    | = | (6)               |
|-------------------------------------|------------------------------------|---|-------------------|
| هلات                                | ألمة                               |   |                   |
| کلیة /معهد :                        | الحامعة:                           |   |                   |
| كلية /معهد :                        | الجامعة:                           |   | الرئيسية          |
| مؤهل::                              | القسم والشعبة :                    |   | الم المالية الطلب |
| من هل :                             | القسم والشعبة :                    |   |                   |
| مسلّدا، مؤها. :                     | : سنه مؤهار                        |   | المروج المروج     |
|                                     | mm/dd/yyyy                         |   |                   |
|                                     |                                    |   |                   |
|                                     |                                    |   |                   |
|                                     | التسجيل للدبلوم بأحد اللغات الاتية |   |                   |
| الرغبة الثانبة                      | الرغبة الأولى                      |   |                   |
|                                     |                                    |   |                   |
|                                     |                                    |   |                   |
| تسجيل والأنتقال الى المرحلة التالية | رجوغ                               |   |                   |
|                                     |                                    |   |                   |

تعليه رفع الوثائق المطوبة للتقدم :. وفي الانتهاء من جميع البيانات الضغط على (حفظ)

| ← C ▲ Not secure | ner.egothluxor.edu.eg/accounts/profile/editttt                                                               | Q A 12 3                                               | <u>ته</u>                                | 6              | (     |
|------------------|----------------------------------------------------------------------------------------------------|--------------------------------------------------------|------------------------------------------|----------------|-------|
|                  | رفع الوثائق<br>ب باللغة الانجليزية : صور شفادة الثانوية العامه إو الازهرية PG بحفظ إسم الملف بأسم صاحب الملف | تحميا . صورة شخصية IPG بحفظ اسم الملف بأسم صاحب الملد  |                                          |                |       |
|                  | باللغة الانجليزية :<br>No file chosen Choose File                                                            | No file chosen Choose File                             | در والمعاد كار <sup>يور مرد</sup> .<br>: | مرقع میں 🕄     |       |
|                  |                                                                                                    |                                                        |                                          | ال الرئيسية    |       |
|                  | صورة بطاقة الرقم القومي JPG يحفظ اسم الملف بأسم صاحب الملف باللغة                                            | مع المعام المراسي عمر الملف بأسم صاحب الملف            | 19                                       | المعالم المالي | 6     |
|                  | الانجليزية :<br>No file chosen Choose File                                                                   | No file chosen Choose File                             | ະມາ                                      | 🛔 تىجىل الد    |       |
|                  | باللغة الانجليزية :                                                                                          | تحميل شهادة الميلاد JPG يحفظ اسم الملف بأسم صاحب الملغ |                                          |                |       |
| باسم صاحب 🗧      | ملحوظة : يحفظ اسم الملف ب                                                                                    | No file chosen Choose File                             |                                          |                |       |
|                  | الملف باللغة الانجليزية :                                                                                    |                                                        |                                          |                |       |
|                  | حفظ                                                                                                    | رجوع                                                   |                                          |                |       |
|                  |                                                                                                    |                                                        |                                          |                | ٤ ـــ |

متابعة حالة الطلب بعد التسجيل وانتظار الرد

![](_page_10_Picture_1.jpeg)

Il Filein

| •                                                                                      |                                                                                                    |
|----------------------------------------------------------------------------------------|----------------------------------------------------------------------------------------------------|
| Ļ                                                                                      | ات المراد طباعته                                                                                                    |
| طلب التحاق للتسجيل لدرجة الدبلوم المهني في الإرشاد<br>السياحي<br>يوليو 7, 2024, 5:39 م | معهد العالى للسياحة والفنادق إيجوث بالأقصر                                                                                                    |
| البيانات الشخصية                                                                       |                                                                                                    |
| له الصدور: تاريخ الاصدار: الدياتة: الدياتة: الدياتة:                                   | الرقم القومى: 09902294703226 جھ<br>الاسم الكامل<br>الجنسية:                                                                                                    |
| مكان الميلاد: الشارع: الشرع:                                                           | تاريخ الميلاد:<br>رقم المنزل:<br>حالة العمل:                                                                                                    |
| جهة العمل الرجاء طباعة المرجاء طباعة الله بالدينوم الدغبه الاونى : None                | الوظيفة<br>اللغة الأجنبية التي سوف يدرسها الط<br>الرغية الثانية : None                                                                                                    |
| المفطلات الدياسية                                                                      |                                                                                                    |
| المؤهل شعبته التقدير                                                                   | جامعة/الكلية/ معهد /القسم                                                                                                    |
| :Email                                                                                 |                                                                                                    |
| :Phone                                                                                 |                                                                                                    |
|                                                                                        |                                                                                                    |
| إمـــــرار                                                                             |                                                                                                    |
| المذكورة                                                                               | اقر أنا الموقع أدناه /<br>وأنني غير مقيد بال                                                                                                    |
| لاراسات العلبا باي حامعة من حامعات جمهورية مصر العربيين وسبر بيرن                      |                                                                                                    |
| دراسات العليا باي جامعه من جامعات جمهوريه مصر العربية، وهذا إس<br>المقر بما فيه:       |                                                                                                    |
| دراسات العليا باي جامعة من جامعات جمهورية مصر العربية، وهذا إس<br>المقر بما فيه:       |                                                                                                    |
| دراسات العليا باي جامعة من جامعات جمهورية مصر العربية، وصدا إس                         |                                                                                                    |
|                                                                                        | طلب التحاق للتسجيل لدرجة الدبلوم المهني في الإرشاد عن السياحي السياحي وي 5:39 م<br>يوليو 7, 2024 م<br>الدبلوم المعني في الإرشاد الموم<br>الدبلوم العيات الشخصية الدبلوم<br>الديات الشخصية العربي الصدار :<br>مكان الميلاد :<br>الشارع : التوع : التوع :<br>الشارع : المواك الرجاء طباعة<br>المؤهلات الدراسية<br>المؤهل شعيته التقدير<br>Email |

all pulsin السياحة والفنادق بالتعل **x** 🐣 🛛 المعهد العالي للسياحة والفنادق بالاً 👌 🗙 المعهد العالي للسياحة والفنادق إيج . ō  $\times$ \_  $\leftarrow$ C ▲ Not secure | ner.egothluxor.edu.eg/accounts/user\_login C | D ະ≦ Ē **Solution** ---9 = -الرقم القومي ±¥ موقع معهد 0 كلمه السر الرئيسية 🍰 0 🗆 إظهار كلمة المرور 🐣 دخول لأول مرة للتسجيل دخول لمتابعة الطلب أو التحديل أول غدايلها 📩 نسيت كلمة السر نسيت كلمة السر 🕌 🛛 تسيت كلمة المرور 👹 🕺 إرشادات وتعليمات والتقدم 👶 تواصل معذا සු

![](_page_13_Picture_0.jpeg)

![](_page_13_Figure_1.jpeg)

يقوم المتقدم بإدخال البريد الإلكتروني الذى كام بتسجيلة في بتسجيلة في عملية إنشاء الحساب في أول مرة أو في مرحلة التعديل اذا قام بتعديلة

| إعادة تعيين كلمة المرور                    | 447   |
|--------------------------------------------|-------|
| البريد الإلكتروني                          |       |
| إعلاءة تعيين كلمة المزور                   |       |
| في حالة فقدان كلمة المرور وسوف يتم ارسالها |       |
| على البريد الخاص بك                        |       |
|                                            | ر أول |

![](_page_14_Picture_0.jpeg)

info@egothluxor.edu.eg http://www.egothluxor.edu.eg/contact/